| NORTHWEST TERRITORIES<br>Health and Social<br>Services AuthorityStanton Territorial Hospital<br>P.O. Box 10, 550 Byrne Road<br>YELLOWKNIFE NT X1A 2N1Document Name:Batch Delivery of Units from CBS to SoftBank | Stanton Territorial Hospital<br>P.O. Box 10, 550 Byrne Road<br>YELLOWKNIFE NT X1A 2N1 | Document Number: TMM80400     |              |
|----------------------------------------------------------------------------------------------------|---------------------------------------------------------------------------------------|-------------------------------|--------------|
|                                                                                                    |                                                                                       | Version No: 1.0               | Page: 1 of 8 |
|                                                                                                    |                                                                                       | Distribution:                 |              |
|                                                                                                    |                                                                                       | Transfusion Medicine Manual   |              |
|                                                                                                    |                                                                                       | Effective: 03 January, 2018   |              |
|                                                                                                    | Date Reviewed: 03 January, 2018                                                       |                               |              |
| for Stanton                                                                                                    |                                                                                       | Next Review: 03 January, 2020 |              |
| Approved By:                                                                                                    |                                                                                       |                               |              |
| Jennifer G. Daley Bernier, A/ Manager, Laboratory Services                                                                                                    |                                                                                       | Status: APPKOVED              |              |

# PURPOSE:

To provide a procedure on how to use Batch Delivery feature in SoftBank to receive units from CBS

# POLICY:

- There are two methods to receiving units of blood products into the Laboratory Information System (LIS) module SoftBank – Delivery or Batch Delivery
- If receiving units from another site in the NWT use procedure TMM81400 –

**Receiving Red Blood Cells from Other sites in the NWT** 

# **SPECIAL SAFETY PRECAUTIONS:**

All Blood and Blood Products shall be handled using Routine Practices.

### **PROCEDURE INSTRUCTIONS:**

Follow the steps in the table below to Batch Receive Units into SoftBank Inventory

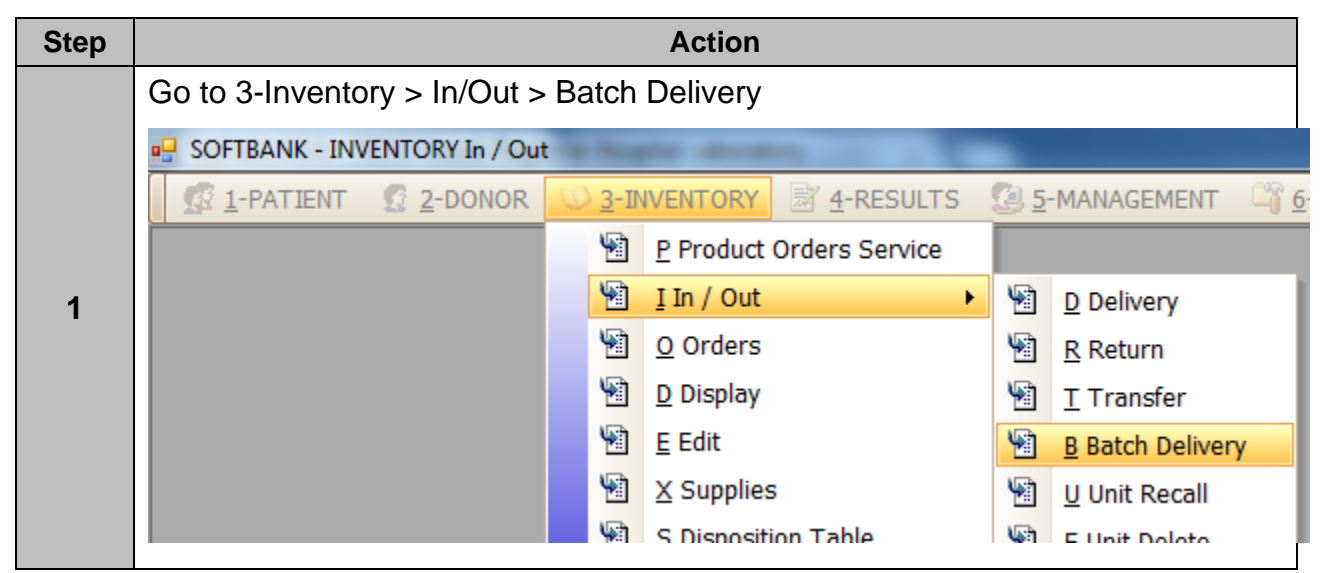

**NOTE:** This is a controlled document for internal use only. Any documents appearing in paper form are not controlled and should be checked against electronic version prior to use.

 $\label{eq:FILENAME:tmm80400.1BatchDelivery of Units from CBS to Soft Bank for Stanton PRO. docx$ 

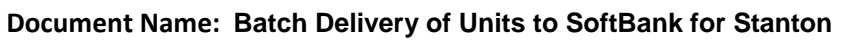

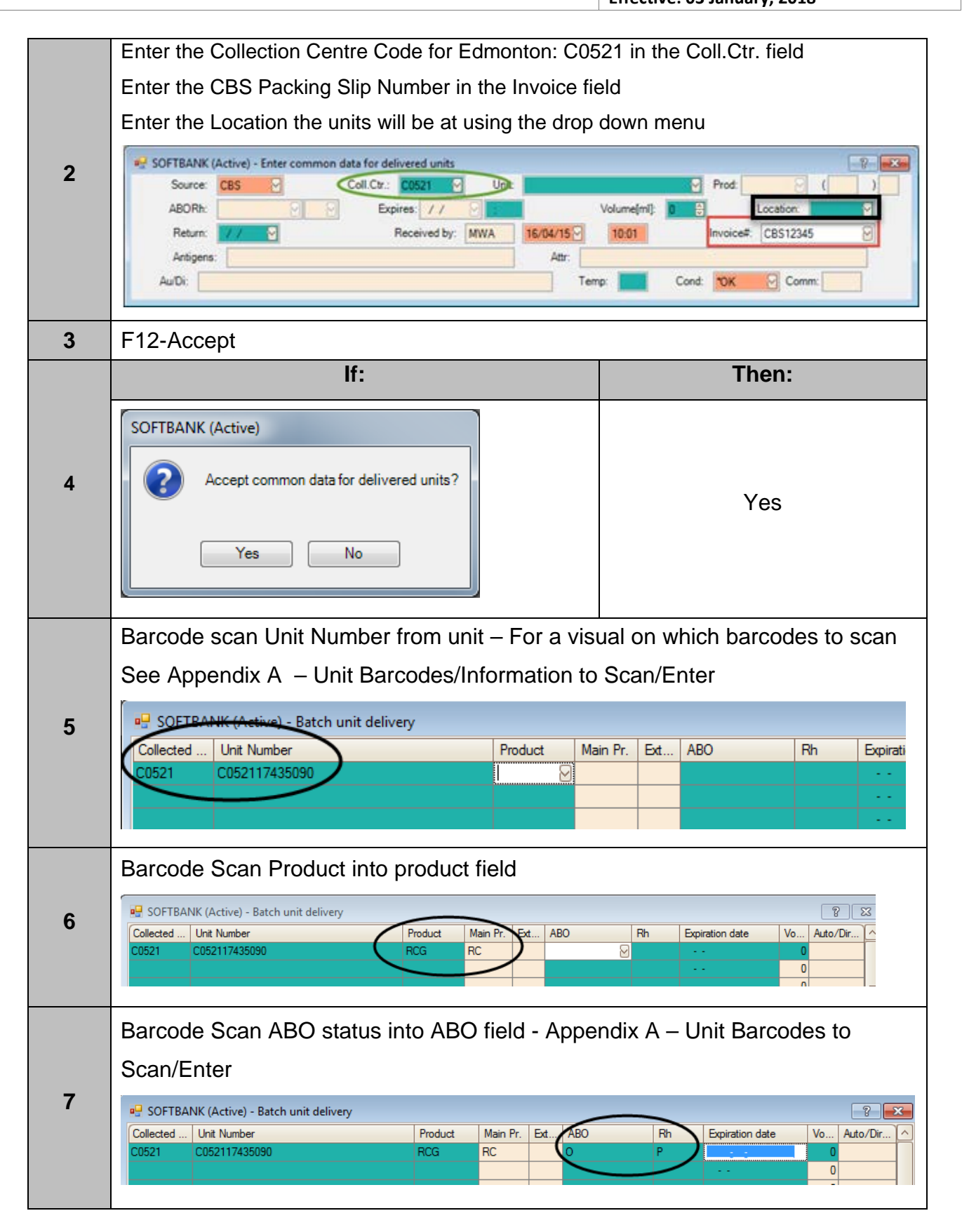

| Document Name: | Batch Delivery | / of Units to | SoftBank for Stanton |
|----------------|----------------|---------------|----------------------|
|----------------|----------------|---------------|----------------------|

| ×                                                                      |  |  |  |  |  |
|------------------------------------------------------------------------|--|--|--|--|--|
| ·)                                                                     |  |  |  |  |  |
|                                                                        |  |  |  |  |  |
|                                                                        |  |  |  |  |  |
|                                                                        |  |  |  |  |  |
|                                                                        |  |  |  |  |  |
| To add Antigens go to Step 13                                          |  |  |  |  |  |
| 8                                                                      |  |  |  |  |  |
|                                                                        |  |  |  |  |  |
|                                                                        |  |  |  |  |  |
|                                                                        |  |  |  |  |  |
|                                                                        |  |  |  |  |  |
| Double Clicking the check mark box brings up window to add attributes. |  |  |  |  |  |
| In Code field: Use drop down menu to select Attibute Code              |  |  |  |  |  |
| <ul> <li>In Y/N field: enter Y for yes or N for no.</li> </ul>         |  |  |  |  |  |
| Click F12-Accept to Save.                                              |  |  |  |  |  |
| Example:                                                               |  |  |  |  |  |
| SOFTBANK (Active)                                                      |  |  |  |  |  |
| time                                                                   |  |  |  |  |  |
| 12:52                                                                  |  |  |  |  |  |
|                                                                        |  |  |  |  |  |

 $\label{eq:FILENAME:tmm80400.1BatchDelivery of Units from CBS to Soft Bank for Stanton PRO. docx$ 

|    | Adding Antigens:                                                                                                    |                                     |  |  |
|----|----------------------------------------------------------------------------------------------------|-------------------------------------|--|--|
|    | Double Clicking the check mark box brings up window to add antigens listed on                                                                                                    |                                     |  |  |
|    | unit label. See Appendix B: Phenotype Information Red Blood Cell Label and                                                                                                    |                                     |  |  |
|    | <ul> <li>Tag for unit Antigen information. Only those antigens listed on Unit label or Unit</li> <li>Tag are entered into the LIS.</li> <li>In Code Field: Use drop down menu or type in antigen</li> <li>In P/N field type in P for Positive or N for Negative for the antigen</li> </ul> |                                     |  |  |
|    |                                                                                                    |                                     |  |  |
|    |                                                                                                    |                                     |  |  |
| 13 |                                                                                                    |                                     |  |  |
|    | Click F12-Accept to Save                                                                                                    | Click F12-Accept to Save            |  |  |
|    | Example:                                                                                                    |                                     |  |  |
|    | SOFTBANK (Active)                                                                                                    |                                     |  |  |
|    | Code         P/N         Description           KELL         N         Kell Antigen                                                                                                    | Edition date time<br>17-12-06 12:59 |  |  |
|    |                                                                                                    |                                     |  |  |
|    |                                                                                                    |                                     |  |  |
|    | When attributes or antigens have been entered a Checkmark will appear in the                                                                                                    |                                     |  |  |
|    | applicable box                                                                                                    |                                     |  |  |
| 14 | SOFTBANK (Active) - Batch unit delivery edit                                                                                                    |                                     |  |  |
|    | Unit# Product Ext ABO Rh Expiration date Expirati Return date Volum A At Ant                                                                                                    |                                     |  |  |
|    | C02117441958         RCG         A         P         2018-01-18                                                                                                    |                                     |  |  |
|    |                                                                                                    |                                     |  |  |
| 15 | Ensure all units have data completed and are on list then Click: F12-accept                                                                                                    |                                     |  |  |
|    | lf:                                                                                                    | Then:                               |  |  |
|    | SOFTBANK (Active)                                                                                                    |                                     |  |  |
| 16 | Accept unit list?                                                                                                    | Vee                                 |  |  |
|    |                                                                                                    | Tes                                 |  |  |
|    | Yes No                                                                                                    |                                     |  |  |
|    | SoftBank will order the Retyp test on units and will Build the Retyp worklist                                                                                                    |                                     |  |  |
| 17 | 🖳 SOFTBANK - Batch unit delivery - Retype order                                                                                                    | 8                                   |  |  |
|    | Count         Test         Worksheet         Tech           2         RETYP         RETYP         AER                                                                                                    | Build                               |  |  |
| 18 | F12-Accept                                                                                                    |                                     |  |  |
| 10 |                                                                                                    |                                     |  |  |

|    | lf:                                    | Then: |  |
|----|----------------------------------------|-------|--|
| 19 | SOFTBANK (Active) Save changes? Yes No | Yes   |  |

# EXPECTED RESULTS:

- Units will be received into the LIS
- Units will be checked to ensure they are viable for usage following shipment and if not they are quarantined or discarded
- Unit Retype test will be ordered (retyp) on units if applicable and worksheet built for resulting it.

## **RELATED DOCUMENTS:**

- TMM80700 Unit Retype Testing
- TMM80300 Receiving Blood and Blood products from CBS
- TMM\*\*\*\*\* Storage of Blood, Blood Components and Derivatives (to be written)
- TMM\*\*\*\*\* Visual Inspection of Blood, Blood Components and Derivatives. (to be written)
- TMM81400 Receiving Red Blood Cells from Other sites in the NWT

# **REFERENCES:**

- Canadian Blood Services. (2017-07-25). Phenotype Information Red Blood Cell Label and Tag. Retrieved from https://blood.ca/sites/default/files/Phenotype\_Information\_RBC\_Label\_and\_Tag.p df
- Canadian Society of Transfusion Medicine. (April 2017). *Standards for Hospital Transfusion Services, Version 4.*

**NOTE:** This is a controlled document for internal use only. Any documents appearing in paper form are not controlled and should be checked against electronic version prior to use.

Print Date: 03/01/2018 6:23:00 PM

- Canadian Standards Association. (February 2016). *Blood and Blood Components CAN/CSA-Z902-15.*
- Canadian Blood Services. (September 8 2017). Professional Education. In *Clinical Guide to Transfusion, Chapter 2:Blood Components.* Retrieved from https://professionaleducation.blood.ca/en/transfusion/clinical-guide/blood-components
- SCC Soft Computer. (n.d.). SoftBank II v25 Super User Training Manual. SCC Soft Computer.

#### **APPENDIX (APPENDICIES):**

- <u>Appendix A:</u> Unit Barcodes/Information to Scan/Enter
- <u>Appendix B:</u> Reading phenotype labels from Canadian Blood Services

#### **REVISION HISTORY:**

| REVISION | DATE        | Description of Change                                                         | <b>REQUESTED BY</b> |
|----------|-------------|-------------------------------------------------------------------------------|---------------------|
| 1.0      | 03 Jan 2018 | Initial Release; Document numbers<br>missing pending document<br>development. | A. Richardson       |
|          |             |                                                                               |                     |
|          |             |                                                                               |                     |
|          |             |                                                                               |                     |
|          |             |                                                                               |                     |
|          |             |                                                                               |                     |
|          |             |                                                                               |                     |

**NOTE:** This is a controlled document for internal use only. Any documents appearing in paper form are not controlled and should be checked against electronic version prior to use.

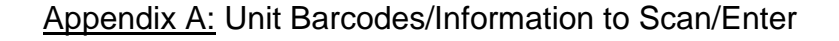

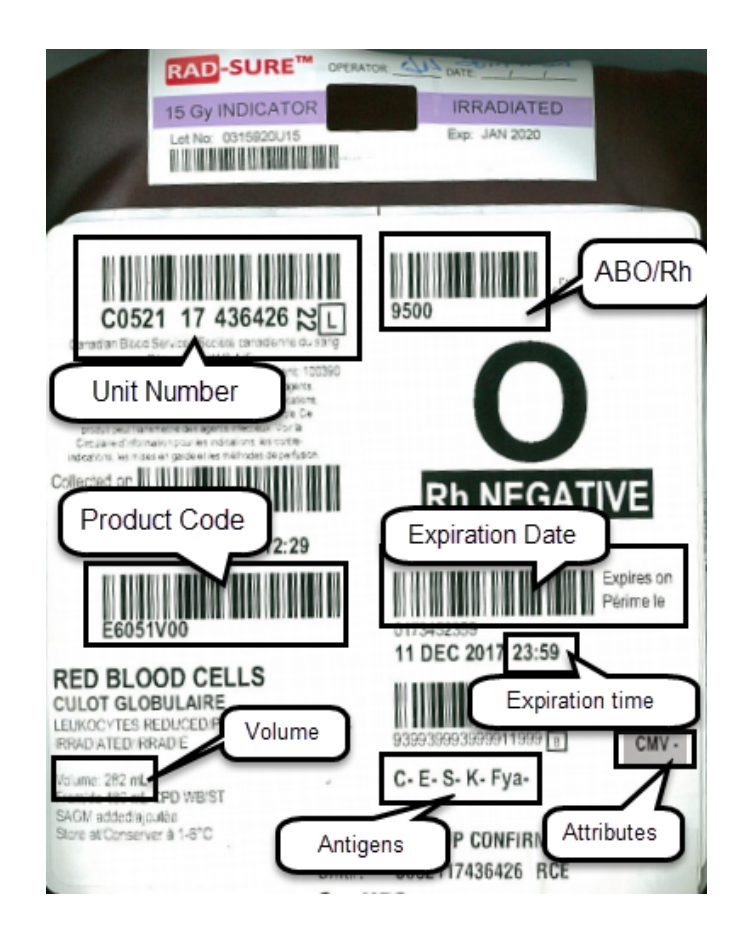

Appendix B: Reading phenotype labels from Canadian Blood Services:

# Phenotype Information Red Blood Cell Label and Tag

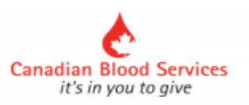

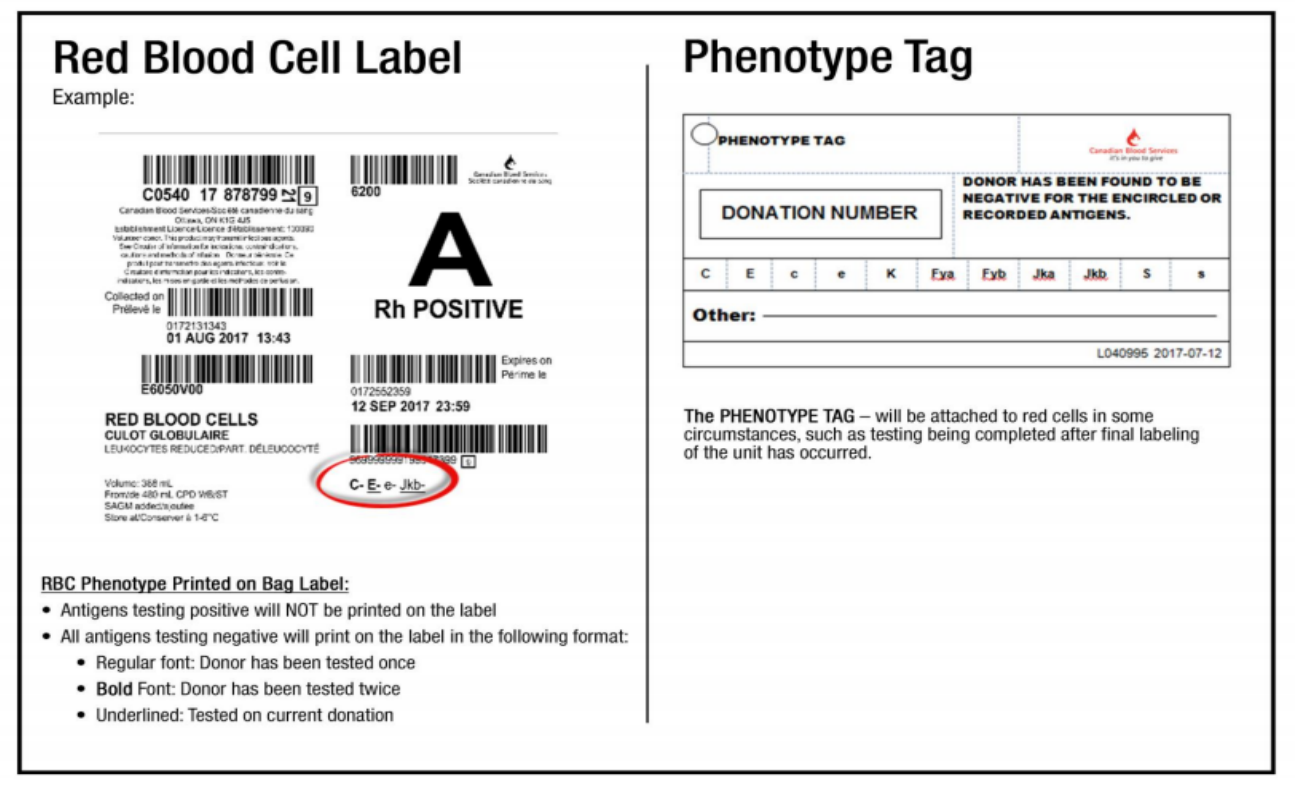

2017-07-25 Rev.7

**NOTE:** This is a controlled document for internal use only. Any documents appearing in paper form are not controlled and should be checked against electronic version prior to use.